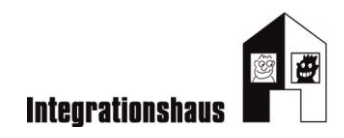

# **ARBEITSBLÄTTER** DIGITAL WEITER

- AB 1 Orientierung auf einer Webseite: Suchaufträge
- AB 2 Eine Webseite lesen: Arbeiterkammer
- AB 3 Integrationshaus Webseite: Aufgaben
- AB 4 Integrationshaus Webseite: Puzzle
- AB 5 Tipps zum Lesen einer Webseite
- AB 6 Bewerbungsmaske: Zuordnung
- AB 7 Onlinebewerbung: Zuordnung
- AB 8 Cloudspeicher
- AB 9 In die Cloud hochladen

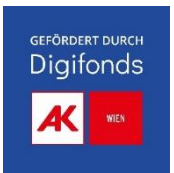

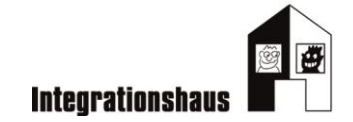

### Suchaufträge für das Smartphon und den Laptop

**ORIENTIERUNG 1 (Elemente finden)** 

Bleiben Sie immer auf der Startseite! Sie müssen NICHT KLICKEN! Sie finden durch SCROLLEN alle Informationen. Nutzen Sie Hilfsmittel!

- Suchen Sie das Logo!
   Auf welcher Seite ist es?
   Links oder rechts? Oben oder unten?
- Finden Sie die Navigationsleiste = Themen?
- Wo kann man klicken und wo nicht?
   Was verändert sich?
- Kann man etwas suchen? Wo? Gibt es ein Symbol?
- Suchen Sie Kontakt? Oben oder unten?
- Suchen Sie das Impressum? Oben oder unten?
- Kann man die Sprachen ändern?
- Gibt es Wörter, die auf allen Webseiten zu lesen sind?

z.B.: Kontakt

## WAS MACHEN SIE, WENN SIE NICHT WEITERKOMMEN? Notieren Sie Ihre Ideen!

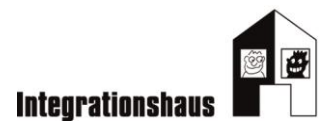

#### **ORIENTIERUNG 2 (Lesen- Themen finden)**

Wählen Sie mit Ihrer Kollegin eine Einrichtung = eine Webseite aus!

Bleiben Sie immer auf der Startseite!

Sie müssen nicht klicken!

Sie finden durch SCROLLEN alle Informationen.

Nutzen Sie Hilfsmittel!

Machen Sie Notizen!

Berichten Sie im Anschluss Ihren Kolleginnen, was auf der Webseite interessant ist.

Name der Einrichtung

Suchen Sie nach wichtigen Wörtern! Das hilft, wenn Sie wissen wollen, was diese Einrichtung macht.

Mit welchen Fragen/ Bei welchen Problemen ist diese Webseite interessant?

Was macht die Einrichtung?

Wann würden Sie hier recherchieren?

Welche Themen können Sie erkennen?

## WAS MACHEN SIE, WENN SIE NICHT WEITERKOMMEN? Notieren Sie Ihre Ideen!

#### Was ist wichtig, um eine Webseite leichter zu lesen?

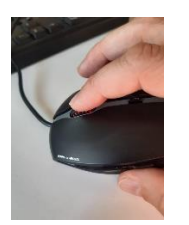

1. Scrollen

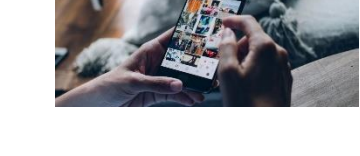

- Was sind HÄUFIG GENUTZTE SERVICES ?
- Was gibt es NEUES AUS DER RATGEBER-REIHE ?
- Welchen **SCHWERPUNKT** gibt es? (2 Schwerpunkte)

#### 2. Was kann man klicken?

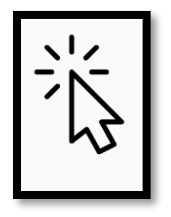

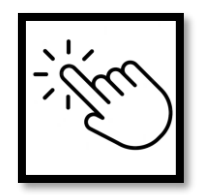

Beobachten Sie! Was ist anders, wenn man etwas anklicken kann!

AK FÜR SIE – FRAGE DES MONATS

Klicken Sie!

Was ist die

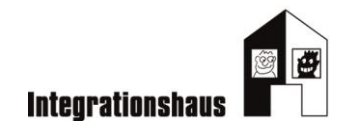

#### 3. Navigationsleiste nutzen

| ×C.             | BUNDES   | Sland 🗸 | TV NEWSLETTER  | BETRIEBSRAT | PRESSE KONTAKT | Q |
|-----------------|----------|---------|----------------|-------------|----------------|---|
| MEINE SITUATION | BERATUNG | INTERES | SSENVERTRETUNG | SERVICE     | ÜBER UNS       |   |
|                 |          |         |                |             |                |   |

Meine Situation: - Was passt zu Ihnen?

Beratung: Welches Thema ist für Sie interessant?z.B.: Beruf und Familie- Wählen Sie ein Thema aus!

Services: Welches Angebot finden Sie interessant?

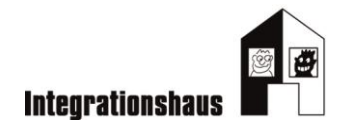

4. Symbole und Bilder nutzen

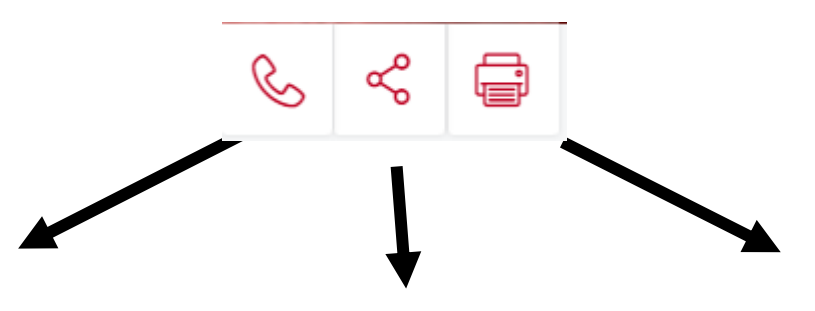

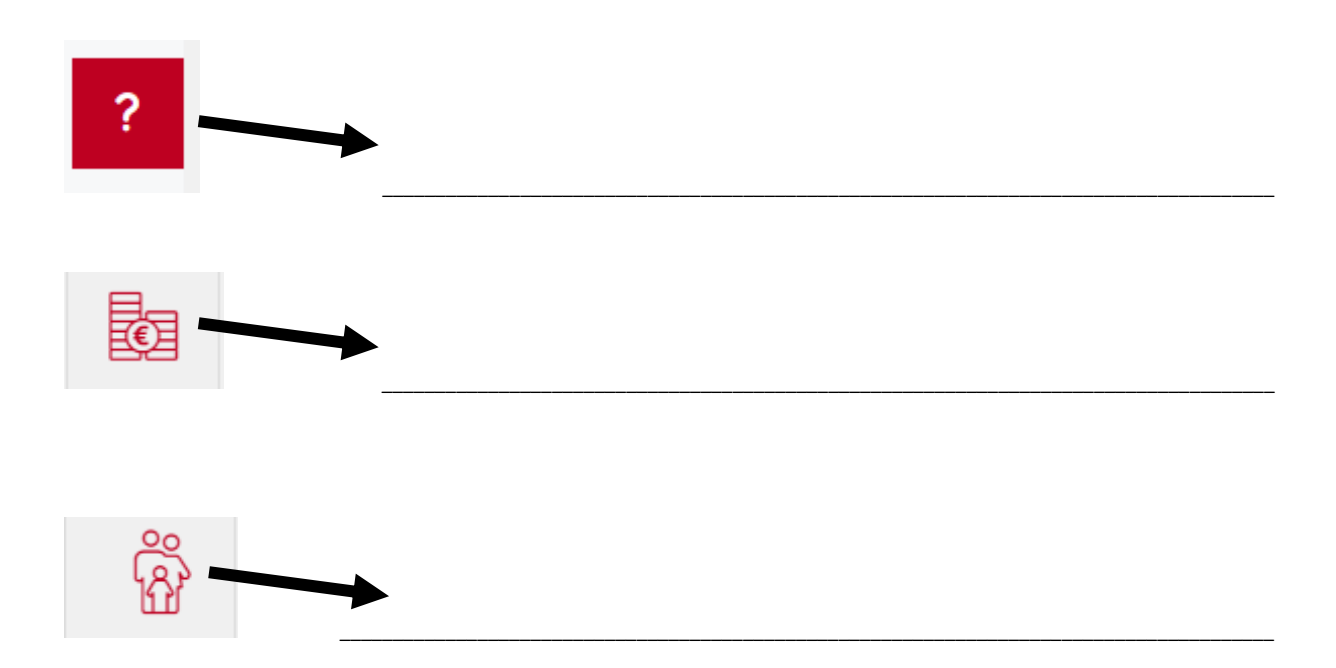

Integrationshaus

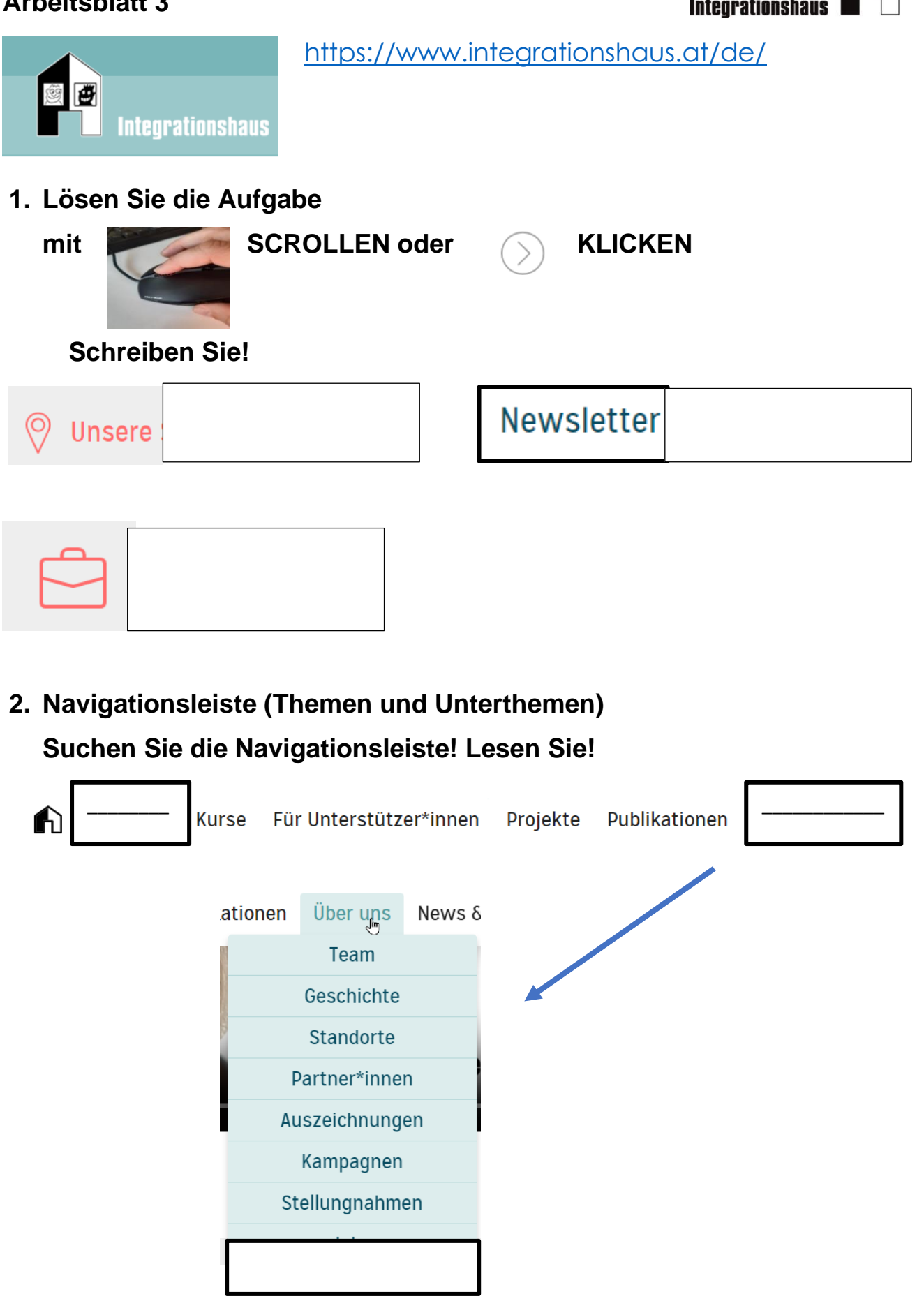

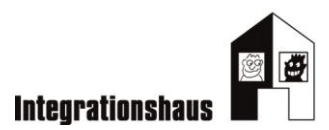

3. Menü anklicken

#### Untermenü anklicken

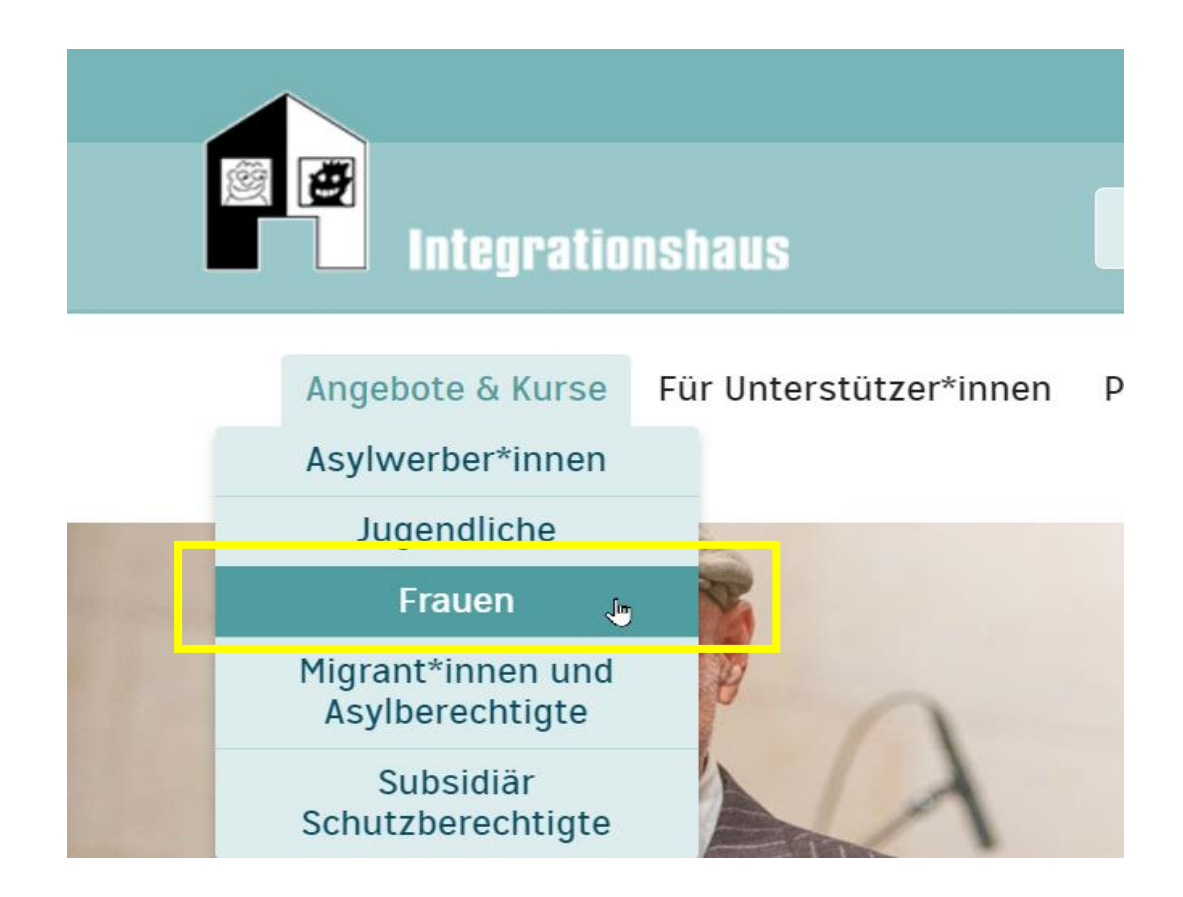

#### Angebote und Kurse für Frauen

Kontakt \_\_\_\_\_

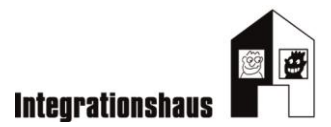

| Icon= Bild                                                                                                    | Was kann man machen? | Meine Notizen |
|----------------------------------------------------------------------------------------------------|----------------------|---------------|
| $\bigcirc$                                                                                                    |                      |               |
| — Aa +                                                                                                    |                      |               |
| DE 🗸                                                                                                    |                      |               |
| Integrationshaus                                                                                                    |                      |               |
| Q                                                                                                    |                      |               |
|                                                                                                    |                      |               |
|                                                                                                    |                      |               |
| Angebote & Kurse Für Unterstützer*innen Projekte                                                                                                    |                      |               |
| No the second second se |                      |               |

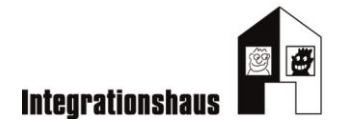

| Ich suche etwas auf der<br>Webseite.                                                                     | Ich scrolle mit dem Mausrad. Ich scrolle hinauf und hinunter auf einer Seite.                               |  |
|----------------------------------------------------------------------------------------------------|----------------------------------------------------------------------------------------------------|--|
| Ich klicke und ich komme zurück auf die Startseite.                                                      | Hier finde ich verschiedene<br>Themen und Unterthemen.<br>Ich kann im Untermenü klicken.                    |  |
| Ich kann eine andere Sprache<br>auswählen.                                                               | Ich fahre mit dem Cursor=Pfeil über<br>den Text. Es ist ein Link, wenn die<br>Hand kommt. Ich kann klicken. |  |
| Ich scrolle mit den Fingern auf dem Touchpad.                                                            | Ich kann die Seite größer machen oder kleiner machen.                                                       |  |
| Ich kann weitergehen. Ich<br>blättere wie in einem Buch<br>weiter. Ich "gehe" nach rechts<br>oder links. |                                                                                                    |  |

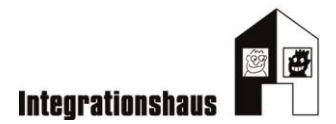

Tipps / Strategien, die das Lesen einer Webseite erleichtern

## A Elemente einer Webseite

- ☑ Es gibt meistens ein Logo. Es ist oben links, manchmal auch oben rechts. Über das Logo kommt man immer auf die Startseite der Webseite.
- Das Impressum erzählt, wer die Webseite gestaltet hat.
   So kann man herausfinden, ob eine Webseite seriös ist.
- ☑ Das Wort "Kontakt" findet man auf fast allen Webseiten.

So komme ich zur Telefonnummer und zur Adresse.

☑ Manchmal gibt es Übersetzungshilfen.

- ☑ Man kann eine Webseite verkleinern / vergrößern und so leichter lesen.
- Die Navigationsleiste gibt die Themen/ Arbeitsbereich vor. Dort kann man mit dem Lesen beginnen.

## **B** Leichter Lesen

☑ Scannen und Überblick verschaffen

☑ Oben und Unten/ header footer

SCROLLEN- zuerst scrollt man von oben nach unten

☑ Nicht linear lesen, gezielte Suche nach Schlüsselwörtern

o Am besten formuliert man für sich eine Frage

|          | Wichtiges<br>meine | von Unv<br>momenta | vichtigem<br>ne Suc | unte<br>he | erscheiden<br>wichtig, | - was<br>was | ist für<br>nicht |
|----------|--------------------|--------------------|---------------------|------------|------------------------|--------------|------------------|
|          | Nicht              | sofort             | klickbare           | Ð          | Elemente               | ans          | teuern           |
| <b>V</b> | Was                | lässt              | sich                | ankli      | cken,                  | was          | nicht            |

☑ Erfolgreiche Leser\*innen nutzen meist mehrere unterschiedliche Strategien, um zum Ziel zu kommen.

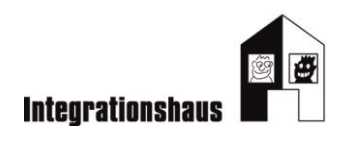

| Bild oder Icon                                                                                                    | Was kann man machen? | Meine Notizen |
|----------------------------------------------------------------------------------------------------|----------------------|---------------|
| Ihre Daten                                                                                                    |                      |               |
| •                                                                                                    |                      |               |
| Vorname* Nachname*                                                                                                    |                      |               |
| Straße/Hausnummer* Adresszusatz                                                                                                    |                      |               |
| Nationalität*         Aighanistan         Agypten         Ålandinseln         Albanien         Algerien         Amerikanische-Jungferninseln         Amerikanische Uberseeinseln         Andorra         Angola         Anguilla         Antarktis         Antarktis         Arubarien         Arusikanische Uberseeinseln         Andorra         Angola         Anguilla         Antarktis         Antarktis         Arusien         Argentinien         Argentinien         Aruba         Aserbaidschan         Äthiopien |                      |               |
| Geburstdatum*                                                                                                    |                      |               |
| < 2018 - 2029 > —                                                                                                    |                      |               |
| 2018 2019 2020 2021                                                                                                    |                      |               |
| 2022 2023 2024 2025                                                                                                    |                      |               |
| 2026 2027 2028 2029                                                                                                    |                      |               |
| 2026 2027 2028 2029                                                                                                    |                      |               |

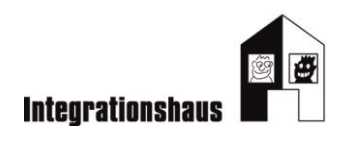

| Anlagen:                                                                                             |  |
|----------------------------------------------------------------------------------------------------|--|
| Motivationsschreiben Upload* ሰ                                                                       |  |
| ♂ Hiermit erkläre ich mich mit der Speicherung meiner Daten einverstanden<br>Datenschutzbestimmungen |  |
| Absenden                                                                                             |  |
| *                                                                                                    |  |

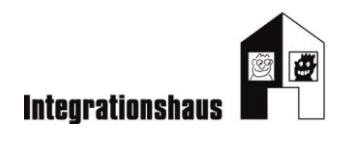

| Ich tippe meine Daten ein.<br>Ich tippe meinen Namen,                                | Ich klicke auf das Symbol<br>"Hochladen". Ich lade meine Datei<br>hoch. Ich kontrolliere den Namen<br>der Datei. |
|--------------------------------------------------------------------------------------|----------------------------------------------------------------------------------------------------|
| Ich kann klicken.<br>Ich kann auswählen.<br>Hier kann ich das Land<br>auswählen.     | Ich sehe einen Stern. (*)<br>Ich muss das Feld ausfüllen.                                                        |
| Ich kann das Datum auswählen.<br>Ich kann den Tag, den Monat,<br>das Jahr auswählen. |                                                                                                    |
| Ich akzeptiere die<br>Datenschutzbestimmungen.                                       |                                                                                                    |
| Ich klicke. Ich kann absenden.                                                       |                                                                                                    |

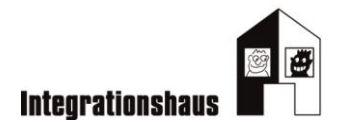

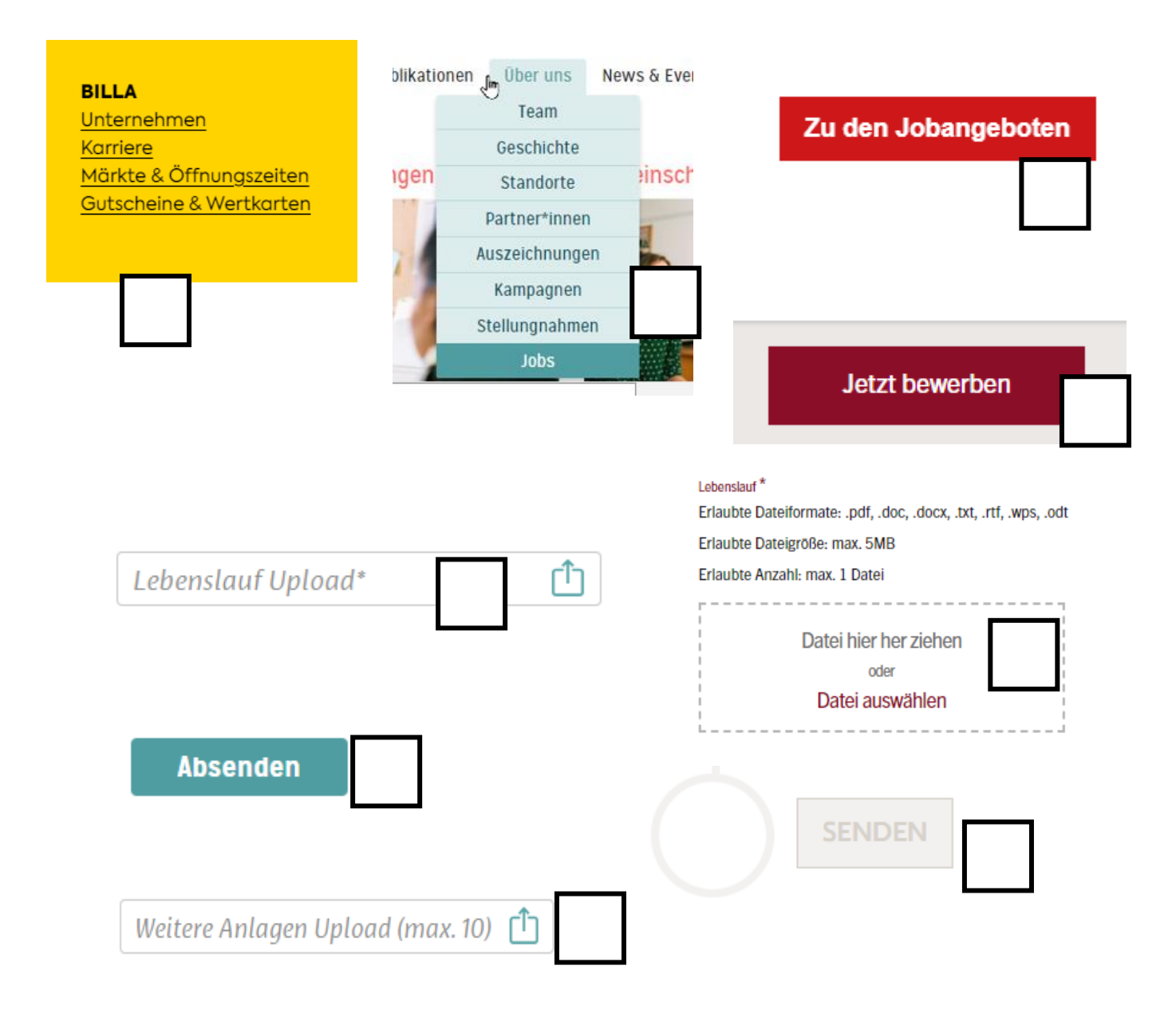

## Lebenslauf

#### Der Lebenslauf in der Anlage (Erforderlich)

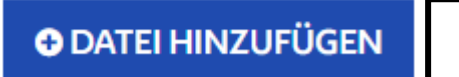

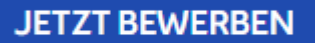

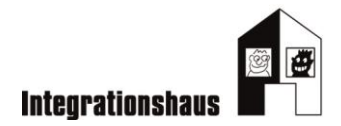

## 1

Wenn ich hier klicke, kann ich meinen Lebenslauf hochladen.

## 2

Wenn ich hier klicke, kann ich die Bewerbung beenden und abschicken.

## 3

Wenn ich hier klicke, werde ich zu Jobangeboten weitergeleitet.

### 4

Wenn ich hier klicke, kann ich die Bewerbungsschritte beginnen.

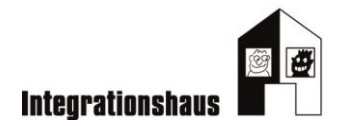

## CLOUDANBIETER

Die Cloud ist ein digitaler Speicherplatz. Ich kann dort meine Dateien speichern. Ich kann von überall die Cloud nutzen.

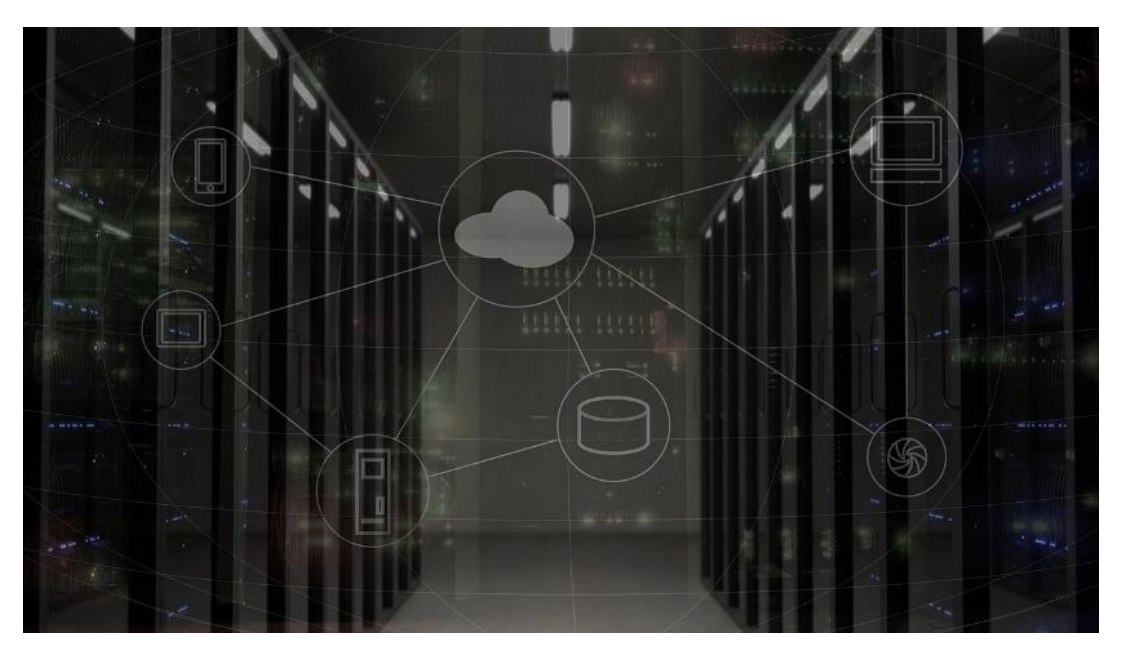

https://pixabay.com/de/photos/netzwerk-server-system-2402637/CCO

## Videotipp

https://praxistipps.chip.de/was-ist-eine-cloud-einfach-erklaert\_41255

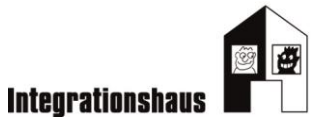

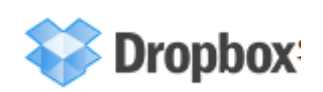

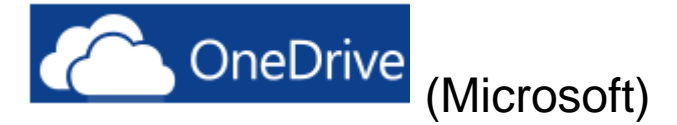

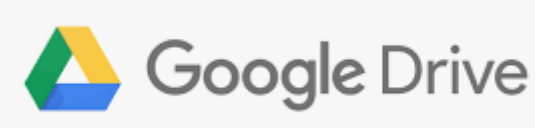

(Google)

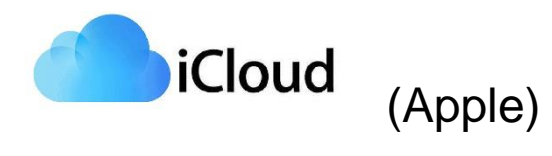

#### Wichtige Fragen:

Wie viel Speicherplatz gibt es?

Ist es kostenlos?

Wie viel kostet mehr Datenvolumen?

Ist es sicher?

Wo steht der Server?

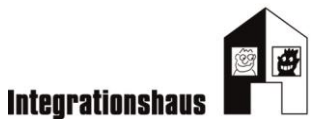

Was sind die Vorteile?

Was sind die Nachteile?

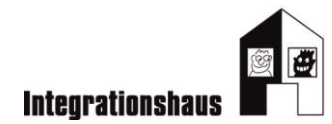

- Teilen von Dokumenten
- Datenschutzsorgen
- Zugang von allen Geräten aus
- zusätzlicher Speicherplatz
- Hoher Energieverbrauch
- Backup von Daten
- Kosten bei großem Speicher
- Laden dauert länger
- Zusammenarbeit mit anderen
- Teilen von Dokumenten
- Datenschutzsorgen
- Zugang von allen Geräten aus
- zusätzlicher Speicherplatz
- Hoher Energieverbrauch
- Backup von Daten
- Kosten bei großem Speicher
- Laden dauert länger
- Zusammenarbeit mit anderen

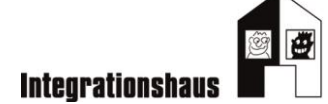

| <complex-block><complex-block><complex-block><complex-block><complex-block><complex-block><complex-block><complex-block><complex-block><complex-block><complex-block><complex-block><complex-block><complex-block><complex-block><complex-block><complex-block><complex-block></complex-block></complex-block></complex-block></complex-block></complex-block></complex-block></complex-block></complex-block></complex-block></complex-block></complex-block></complex-block></complex-block></complex-block></complex-block></complex-block></complex-block></complex-block>                                                                                                    | Ich öffne meinen Cloud -<br>Speicher.<br>Ich klicke auf Google-<br>Drive. |
|----------------------------------------------------------------------------------------------------|---------------------------------------------------------------------------|
| Google<br>Anmeldung<br>Weiter zu Google Drive<br>E-Mail-Adresse oder Telefonnummer<br>E-Mail-Adresse vergessen?<br>Nicht Ihr Computer? Dann können Sie den Gastmodus<br>verwenden, um sich privat anzumelden.<br>Weitere Informationen                                                                                                    | Ich melde mich mit meiner<br>E-Mail-Adresse an.                           |
| Coogle         Karin Pöhni                                                                                                    | Ich schreibe mein<br>Passwort.                                            |
| Image: State of the state of the state | Ich sehe meinen Ordner.<br>Hier sind alle meine<br>Dateien.               |

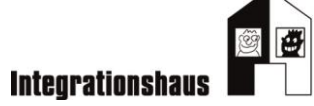

| <ul> <li>Drive</li> <li>Neu</li> <li>Priorität</li> <li>Priorität</li> <li>Meine Ablage</li> <li>Geteilte Ablagen</li> <li>Für mich freigegeben</li> <li>Zuletzt</li> <li>Markiert</li> <li>Spam</li> <li>Papierkorb</li> <li>Speicherplatz</li> <li>1,09 GB belegt</li> </ul>                                                                                                    |                                                                                                    |   | Ich klicke auf "Neu".                                                                                                    |
|----------------------------------------------------------------------------------------------------|----------------------------------------------------------------------------------------------------|---|----------------------------------------------------------------------------------------------------|
| <ul> <li>Drive</li> <li>Neuer Ordner</li> <li>Dateien hochladen</li> <li>Ordner hochladen</li> <li>Google Docs</li> <li>Google Tabellen</li> <li>Google Präsentationen</li> <li>Google Formulare<br/>Mehr</li> </ul>                                                                                                    | Q In Go                                                                                                    |   | Ich klicke auf Datei<br>hochladen.                                                                                                    |
| Image: Inter Order         Image: Inter Order         Image: Interorder         I | A Name A Name A Na<br>Name A Name A Name A Name A Name A Name A Name A Name A Name A Name A Name A Name A Name A Name A Name A Name A Name A Name A Name A Name A Name A Name A Name A Name A Name A Name A Name A Name A Name A Name A Name A Name A Name A Name | X | Ich sehe meine Ordner und<br>Speicherorte.<br>Ich klicke auf mein USB-<br>Laufwerk.<br>Ich klicke auf meine Datei.<br>z.B.: Lebenslauf<br>So lade ich den Lebenslauf in<br>die Cloud hoch. |

zerschneiden und die Schritte richtig ordnen